図書館からのお知らせです

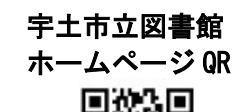

## 利用者ポータルに新しい機能が増えました! 🎆

図書館ホームページのマイページからログインすると、利用者ポータルが開きます。 下部の利用照会メニュー内に「My 本棚」と「読書マラソン」が追加されました。 「My 本棚」は図書館で借りた本を確認することができます。

「読書マラソンは」今まで借りた冊数をグラフで確認でき、冊数の目標設定もできます。

「My本棚」について ※履歴の保存に同意してからの貸出履歴が表示されます

スマートフォンで宇土市立図書館ホームページにアクセス

3

「マイページ」 2 をタップ 宇土市立図書館 ホーム > 施設室内 6 お知らせ 0 蔵書検索システムメニュー 6 マイページ 6 ホーム  $\approx$ 本を 読もう! •

| 宇土市立図                                     | 書館   | $\equiv$ |
|-------------------------------------------|------|----------|
| 🙆 文字サイズの変更 😐 大                            | номе | こどもよう    |
| ▲ こんにちはゲストさん<br><mark>ログイン</mark> 〒 予約カート |      |          |
| <u>メインメニュー</u> > 利用者ボータル                  |      |          |
| 利用照会                                      |      |          |
| ログイン                                      |      |          |
| (1)利用者の認証                                 |      |          |
| 利用者番号                                     |      |          |
|                                           |      |          |
| (半角数字 9桁)                                 |      |          |
| パスワード                                     |      |          |
|                                           |      |          |
| (半角数字·4桁)                                 |      |          |

利用者番号とパスワードを

入力し「ログインする」をタップ

利用者番号は利用者 カードの裏面に記載 されています。

マイページを初めて 開設する場合はパス ワードの新規設定が 必要です。

4

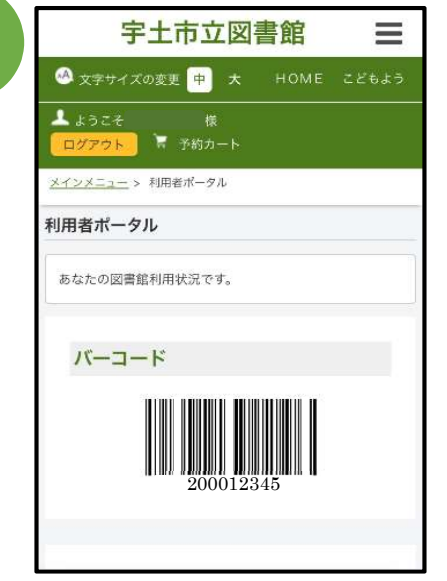

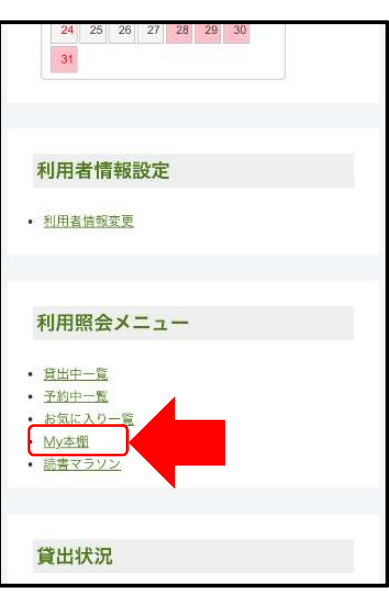

利用者ポータルの ページが表示されます。

ページ下部の 利用照会メニュー内に 「My 本棚」があります。

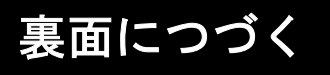

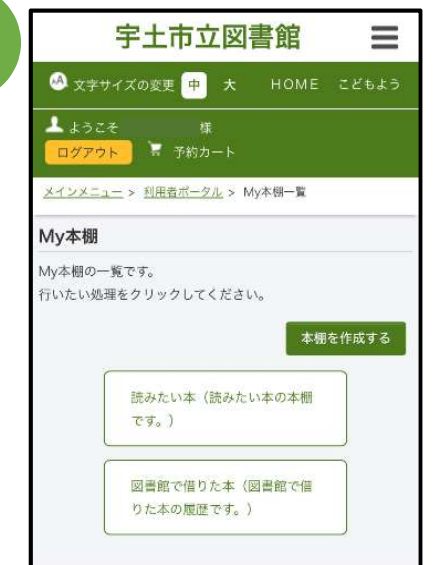

5

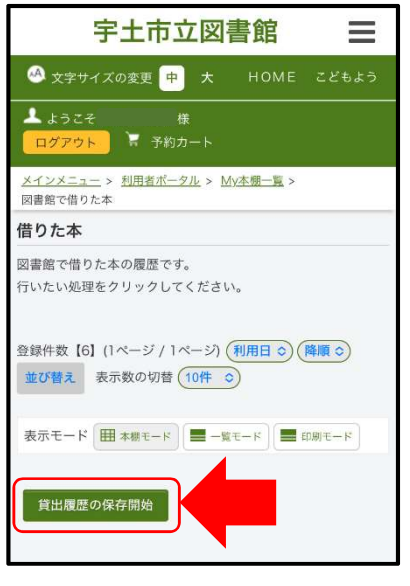

「My 本棚」には2つの本棚があります。 ①読みたい本 ②図書館で借りた本

My 本棚の「本棚を作成する」をタップすると、 独自の本棚を作成することができます。

資料検索で検索した図書を「My本棚に追加する」 ことで、選択した本棚に追加することができます。 ※コメントを入力することもできます。 (コメントは他人には見えません)

②は図書館で借りた本が自動的に登録されます。 ただし、<u>貸出履歴保存を開始してからの履歴</u>に なります。

「図書館で借りた本」をタップ。 「貸出履歴の保存開始」をタップ。 保存に関する同意を求める画像が表示されます。 「同意する」と履歴の保存が開始されます。

## 「読書マラソン」について ※ 今まで図書館で借りた冊数が表示されます

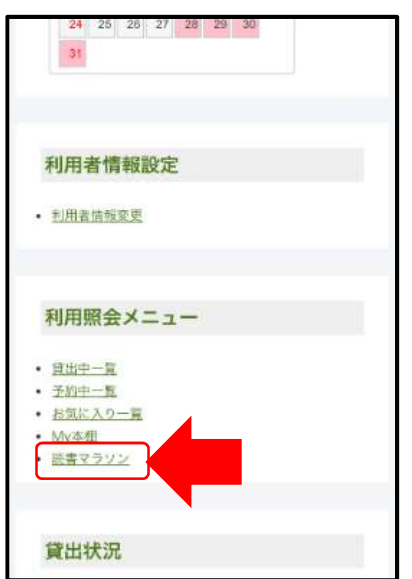

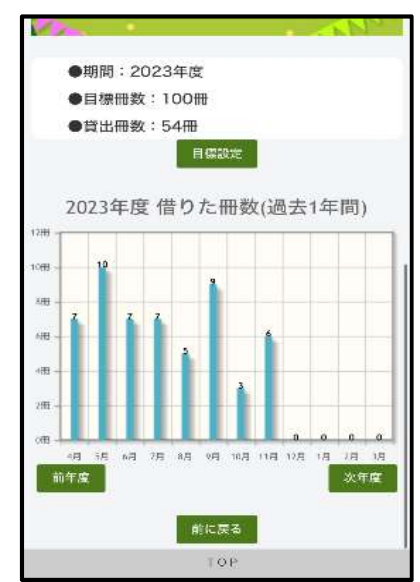

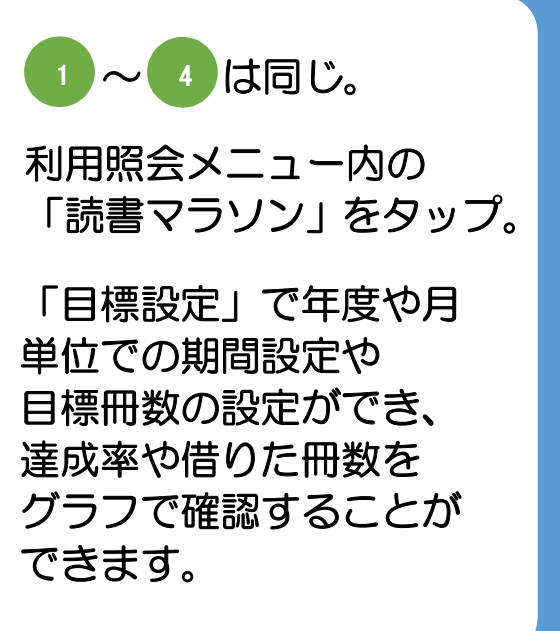